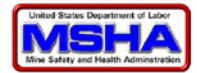

# MSHA Metal and Nonmetal 30 CFR §§ 56.1000/57.1000 Online Reporting

The owner, operator, or person in charge of any metal and nonmetal mine shall notify the nearest Mine Safety and Health Administration and Metal and Nonmetal Mine Safety and Health District Office before starting operations, of the approximate or actual date mine operation will commence. The notification shall include the mine name, location, the company name, mailing address, person in charge, and whether operations will be continuous or intermittent.

When any mine is closed, the person in charge shall notify the nearest district office as provided above and indicate whether the closure is temporary or permanent.

In accordance with 30 CFR §§ 56.1000/57.1000 requirements, mine operators may choose to make their notification to MSHA using the online filing web interface. The following pages provide stepby-step instructions for completing the information using this online filing option.

**PLEASE NOTE**: notifications can <u>only</u> be made for <u>one</u> mine at a time. Operators will need to repeat the process for multiple mines. Operators may also choose to continue to use an existing reporting method and report directly to an MSHA Field Office or District Office.

Click on Link - Report Commencement/Closure of Operation - M/NM (30 CFR §§ 56.1000/57.1000)

The link can be found under the Reports/Notices/Complaints section on the MSHA Online Filing/Forms Homepage (<u>http://www.msha.gov/forms/forms.asp</u>)

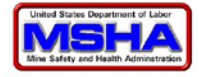

# Forms & Online Filing Login Page:

| MSHA Microsoft Internet Explorer provided by                                                                                                    | y MSHA                                                                                                    |
|----------------------------------------------------------------------------------------------------|----------------------------------------------------------------------------------------------------|
| the interval and the interval of the interval of the inte | 01/UserManagem 💌 🖄 🍫 🗙 🦉 Live Search 🖉 🖓 🗸                                                                                                    |
| V rovones AMSHA -                                                                                                    | I I I I I I I I I I I I I I I I I I I                                                                                                    |
| UNITED STATES                                                                                                    | Subscribe to E-mail Updates Advanced Searc<br>Find It In MS                                                                                                  |
| DEPARTMENT OF LABOR                                                                                                    | A-Z Index   Site Map   FAQs   MSHA Forms   About MSHA   Co                                                                                                   |
| Mine Safety and Health Administratio<br>MSHA - Protecting Miners' Safety and Health Since 1978                                                                                                    | n<br>3                                                                                                    |
|                                                                                                    | Frequently asked questions about login and security                                                                                                    |
| Login                                                                                                    |                                                                                                    |
| Email Address                                                                                                    |                                                                                                    |
| Password                                                                                                    | I forgot my password                                                                                                    |
|                                                                                                    | Login                                                                                                    |
| Registration                                                                                                    |                                                                                                    |
| <u>New EGov user</u>                                                                                                    | <u>s register here</u>                                                                                                    |
|                                                                                                    |                                                                                                    |
|                                                                                                    | Return To Main Menu                                                                                                    |
| l                                                                                                    |                                                                                                    |
| FAQs   Freedom of Information Act   Priv                                                                                                    | racy & Security Statement   Disclaimers   Customer Survey   Online Filing Help Desk   Contact                                                                |
| Mine Safety and Health                                                                                                    | n Administration (MSHA)   1100 Wilson Boulevard, 21st Floor Arlington, VA 22209-3939<br>Isha.cov   Telephone: (202) 693-9400   Fax-on-demand: (202) 693-9401 |
|                                                                                                    |                                                                                                    |
| 4                                                                                                    |                                                                                                    |
| Done                                                                                                    | 🖌 🗸 Trusted sites 🖓 👻 🔍 100% 💌 🌈                                                                                                    |

Enter your existing EGov e-mail address and password account information. If you do not have an EGov account, click on the "New EGov users register here" link to create one.

Click the Login button to proceed.

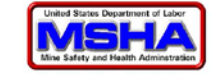

# **Initial Page:**

| SHA Microsoft Internet Explorer provided by MSHA                                           | × |
|--------------------------------------------------------------------------------------------|---|
| 🚱 🕤 🗢 📔 http://lakdnette 🔽 🔯 👉 🗙 🌠 Live Search                                             | • |
| 🖕 Favorites 🏈 MSHA - 🔰 🏠 ▼ 🖾 ▼ 🖃 🖶 ▼ Page ▼ Safety ▼                                       | » |
| alth Administration<br>Ifety and Health Since 1978                                         | - |
| Mine Commence/Closure of Operation Request (30 CFR 56.1000/57.1000)                        |   |
| Enter Mine > Commencement or Closure Type > Commencement or Closure Detials > Confirmation |   |
| * Mine ID                                                                                  |   |
| * Reported by name * Reported by name is required                                          |   |
| * Reported by phone * Reported by phone is required                                        |   |
| Reported by e-mail                                                                         |   |
| Next >>                                                                                    |   |
| (* Required Fields) <u>Cancel and return to menu</u>                                       |   |
|                                                                                            |   |
|                                                                                            | ⊡ |
| ✓ Trusted sites 🖓 🔻 🔍 100% 🔻                                                               |   |

\* All fields with an asterisk are required throughout

Mine ID: Enter the Mine ID

<u>Reported by name</u>: This field is pre-populated with your current EGov account information. It may be changed.

<u>Reported by phone</u>: This field is pre-populated with your current EGov account information. It may be changed.

<u>Reported by e-mail</u>: This field is pre-populated with your current EGov account information. It may be changed.

Click the Next button to continue.

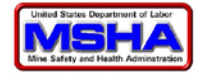

#### Mine Information Page:

| SHA -      | <ul> <li>Microsoft Internet Explorer</li> </ul> | provided by MSHA                                     | - |
|------------|-------------------------------------------------|------------------------------------------------------|---|
| € €        | http://lakdnettest.msha.dir.labor.gov/          | EGov.MR12.001/MineC 🔽 🐼 🔧 🔀 Live Search              |   |
| vorites    | 🏉 MSHA -                                        | 👘 🔹 🔊 👻 🖃 🌧 👻 Page 👻 Safety 👻 Tools 💌 🔞              | , |
|            |                                                 |                                                      |   |
| Mine       | Commence/Closure of Operation R                 | equest (30 CER 56 1000/57 1000)                      |   |
|            |                                                 |                                                      |   |
| Enter      | Mine > Commencement or Closure T                | ype > Commencement or Closure Detials > Confirmation |   |
| Mir        | ne ID                                           | 4400118                                              |   |
| Mir        | ne Name                                         | SANDERS                                              |   |
| Op         | erator Name                                     | Vulcan Constr. Materials, L.P.                       |   |
| Mir        | ne Location - Street                            | 5485 Afton Ln                                        |   |
| Mir        | ne Location - City                              | Warrenton                                            |   |
| Mir        | ne Location - State                             | VA                                                   |   |
| Mir        | ne Location - Zip Code                          | 20187                                                |   |
| Mir<br>Co  | ne Location - Foreign Zip<br>de                 |                                                      |   |
| Per<br>Hei | rson at Mine In Charge of<br>alth and Safety    | Kimel, Gray                                          |   |
| Co         | ntact Email address                             |                                                      |   |
|            |                                                 |                                                      |   |
| * R        | eport Type:                                     | © Commencement of Operation © Closure of Operation   |   |
|            | apore rype.                                     |                                                      |   |
|            |                                                 | << Back Next >>                                      |   |
| (* R       | equired Fields)                                 | Cancel and return to menu                            |   |
|            |                                                 |                                                      |   |
|            |                                                 | Trusted sites                                        | % |

Entry of the mine ID on the previous screen will result in the mine information being displayed for the corresponding data fields.

<u>Report Type</u>: Two report types are displayed - Commencement of Operation and Closure of Operation. Select the correct type by clicking in the circle (radio button) next to the corresponding report type name.

Click the Next button to continue.

From this page/screen forward, a "Back" button is provided to allow you to return to the previous screen if you need to make a correction or change. A "Cancel and return to menu" link is also provided.

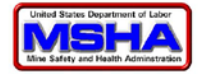

Mine Closure Notification Page - All Mines:

| C MSHA Mi                         | icrosoft Internet Explorer provided b                                       | by MSHA                                                                                                    |                                            |
|-----------------------------------|-----------------------------------------------------------------------------|----------------------------------------------------------------------------------------------------|--------------------------------------------|
| G 🕤 🗸 💽                           | http://lakdnettest.msha.dir.l <mark>abor.gov</mark> /EGov.MR12.(            | 001/MineC 🔽 🐼 🔸 🗶 ಶ Live Search                                                                                        | <b>₽</b> -                                 |
| 🚖 Favorites 🛛 🏉                   | MSHA -                                                                      | 📄 📔 🕈 🔊 👻 🖃 🖶 🗕 Bage 🔻 Safety                                                                                          | ▼ Tools ▼                                  |
| NITED STA                         | TES                                                                         | Subscribe to E-mail Updates                                                                                            | Advanced Search<br>Find It In MSHA         |
| PARIMEN                           | IT OF LABOR                                                                 | A-Z Index   Site Map   FAQs   MSHA Forms   A                                                                           | bout MSHA   Contact Us                     |
| fety and He<br>otecting Miners' S | alth Administration<br>afety and Health Since 1978                          |                                                                                                    | l.                                         |
|                                   |                                                                             |                                                                                                    |                                            |
|                                   | Mine Commence/Closure of Opera                                              | tion Request (30 CFR 56.1000/57.1000)                                                                                  |                                            |
|                                   | Enter Mine > Commencement or Closure                                        | Type > Commencement or Closure Detials > Confirmation                                                                  |                                            |
|                                   | Mine ID                                                                     |                                                                                                    |                                            |
|                                   | Mine ID<br>Mine Name                                                        | 4400118<br>SANDERS                                                                                                    |                                            |
|                                   | Operator Name                                                               | Vulcan Constr. Materials I. P.                                                                                         |                                            |
|                                   | * Closing Start Date:                                                       | vacar const. Machais, cr.                                                                                              |                                            |
|                                   | * Type of Closure:                                                          |                                                                                                    |                                            |
|                                   | Type of closure.                                                            | CC Back Navt SS                                                                                                    |                                            |
|                                   |                                                                             | SS Buck Horess                                                                                                    |                                            |
|                                   | (* Required Fields)                                                         | Cancel and return to menu                                                                                              |                                            |
|                                   |                                                                             |                                                                                                    |                                            |
|                                   |                                                                             |                                                                                                    |                                            |
| FAQs   Free                       | edom of Information Act   Privacy & Security St                             | atement   Disclaimers   Customer Survey   Online Filing Help                                                           | Desk   Contact Us                          |
|                                   | Mine Sarety and Health Administration (M:<br><u>www.msha.qov</u>   Telephor | SHA)   1100 Wison Boulevard, 21st Floor Arlington, VA 22209-3939<br>ne: (202) 693-9400   Fax-on-demand: (202) 693-9401 |                                            |
| •                                 |                                                                             |                                                                                                    | ►<br>• • • • • • • • • • • • • • • • • • • |

If you have chosen to report a closure of mine, the above screen will be displayed

<u>Closing Start Date</u>: Enter the approximate or actual date effective closure date within two weeks. The date format is mm/dd/yyyy.

<u>Type of Closure</u>: Select the reported closure type (Temporary or Permanent) from the drop down box by clicking on the down arrow ( $\mathbf{\nabla}$ ) to the right of the data field.

Click the Next button to continue.

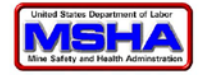

# **Review/Confirmation Page:**

| C MSHA      | A Microsoft Internet Ex                          | plorer provided by MSHA                                                          | - 🗆 ×      |
|-------------|--------------------------------------------------|----------------------------------------------------------------------------------|------------|
| 00          | <ul> <li>http://lakdnettest.msha.dir.</li> </ul> | labor.gov/EGov.MR12.001/MineC 🔽 🗟 🐓 🗙 ಶ Live Search                              | <b>P</b> - |
| 🚖 Favorite  | s 🌈 MSHA -                                       | │ │ │ ☆ ▼ 🗟 ▼ 🖃 🗰 ▼ Page ▼ Safety ▼ Tools ▼ 🔞                                    | • 🕼 *      |
| y and h     | Health Administratio                             | n<br>8                                                                           | 8 -        |
| cing riner. | solicity and ficalar since 157                   | -                                                                                |            |
|             | Mine Commence/Closure of O                       | peration Request (30 CFR 56.1000/57.1000)                                        |            |
|             | Enter Mine > Commonstant or Cla                  | auro Turo > Commonsement or Clauro Defisio > <b>Confirmation</b>                 | - 1        |
|             | Enter Mine > Commencement or Cid                 | sure rype > Commencement or closure Debais > Commation                           |            |
|             | Please confirm all the informa                   | tion you entered was correct and then click the button 'Submit Request to MSHA'. |            |
|             | Mine Details                                     |                                                                                  |            |
|             | Mine ID                                          | 4400118                                                                          |            |
|             | Mine Name                                        | SANDERS                                                                          |            |
|             | Operator Name                                    | Vulcan Constr. Materials, L.P.                                                   |            |
|             | Reported by Details                              |                                                                                  |            |
|             | Reported by name                                 | John Smith                                                                       |            |
|             | Reported by phone                                | 8041234567                                                                       |            |
|             | Reported by e-mail                               | jdsmith@yahoo.com                                                                |            |
|             | Commencement or C                                | Closure Details                                                                  |            |
|             | Report Type                                      | Closure of Operation                                                             |            |
|             | Closing Start Date:                              | 11/01/2011                                                                       | - 1        |
|             | Type of Closure:                                 | Temporary                                                                        | - 1        |
|             |                                                  | CC Rook Submit Request to MSHA                                                   |            |
|             |                                                  | St Dack Submit Request to WORA                                                   |            |
|             | (* Dequired Fields)                              | Cancel and return to monu                                                        |            |
|             | (* Keyuli eu Fielus)                             |                                                                                  | •          |
| <u> </u>    |                                                  |                                                                                  | <b>•</b>   |
| Done        |                                                  | 🔰 🔰 🚽 🖓 🖓 🖓 🖓 🖓 🖓 🖓                                                              | N ~ //     |

A review screen is displayed that gives you an opportunity to review the information you entered.

Click the Back button if you need to change any information.

Click the Submit Request to MSHA button to submit the data.

A confirmation screen will be displayed (see page 9) and the system will automatically send an e-mail confirmation message.

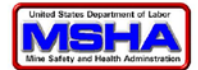

Mine Commencement Notification Page - All Mines that are Not Portable Operations:

| C MSHA Microso                                                                                                    | ft Internet Explorer provided by MS                    | HA                  |                             |                             | _ 🗆 🗙      |
|----------------------------------------------------------------------------------------------------|--------------------------------------------------------|---------------------|-----------------------------|-----------------------------|------------|
| C ≥ <                                                                                                    | kdnettest.msha.dir. <b>labor.gov</b> /EGov.MR12.001/Mi | nel 💌 🗟 😽 🗙         | 💐 Live Search               |                             | <b>₽</b> - |
| 🔆 Favorites 🛛 後 MSHA                                                                                                    | 4-                                                     |                     | ✓ □ □ □ ▼ Page ▼ 9          | Safety 🔻 T <u>o</u> ols 🔻 🔞 | • 🖗 »      |
| PARTMENT U                                                                                                    | F LABUK                                                | A-Z Index   Site    | Map   FAQs   MSHA Form      | ns   About MSHA   (         | Contact    |
| i <b>fety and Health</b> and the states of the states of the sta | Administration<br>nd Health Since 1978                 |                     |                             |                             |            |
|                                                                                                    |                                                        |                     |                             | _                           |            |
|                                                                                                    | Mine Commence/Closure of Operation R                   | equest (30 CFR 56.1 | 000/57.1000)                |                             |            |
|                                                                                                    | Enter Mine > Commencement or Closure Type >            | Commencement o      | r Closure Detials > Confirm | nation                      |            |
|                                                                                                    | Mine ID                                                | 4400118             |                             |                             |            |
|                                                                                                    | Mine Name                                              | SANDERS             |                             |                             |            |
|                                                                                                    | Operator Name                                          | Vulcan Constr. Mate | rials, L.P.                 |                             |            |
|                                                                                                    | * Commencement Start Date:                             |                     |                             |                             |            |
|                                                                                                    | * Type of Commencement:                                | T                   |                             |                             |            |
|                                                                                                    |                                                        |                     | << Back Next >>             | >                           |            |
|                                                                                                    | (* Required Fields)                                    |                     | Cancel and return to m      | <u>ienu</u>                 |            |
| •                                                                                                    |                                                        |                     |                             |                             | ▼<br>▶     |
|                                                                                                    |                                                        |                     | 🗸 Trusted sites             | 🖓 👻 🔍 10                    | 00% 🔻 //   |

If you are reporting a commencement and the mine is **NOT** a portable operation, the above screen will be displayed

<u>Commencement Start Date</u>: Enter the approximate or actual date effective commencement date within two weeks. The date format is mm/dd/yyyy.

<u>Type of Commencement</u>: Select the reported commencement type (Intermittent or Continuous) from the drop down box by clicking on the down arrow ( $\mathbf{\nabla}$ ) to the right of the data field.

Click the Next button to continue.

A review screen is displayed that gives you an opportunity to review the information you entered.

Click Submit Request to MSHA button to submit the data.

A confirmation screen will be displayed (see page 9) and the system will automatically send an e-mail confirmation message.

# Mine Commencement Notification Page – Portable Operation:

| 🥭 MSHA Microsoft Internet Exp                                                                                                    | lorer provided by MSHA                                                                      |                                                                                                    |                                                                        |                          |
|----------------------------------------------------------------------------------------------------|---------------------------------------------------------------------------------------------|----------------------------------------------------------------------------------------------------|------------------------------------------------------------------------|--------------------------|
| 🕞 🕞 🗢 🛃 http://lakdnettest.msha.dir.lat                                                                                                    | oor.gov/EGov.MR12.001/MineCommenceClos                                                      | sure.aspx 💌 💌 🎋 🗙 🛤                                                                                                    | Live Search                                                            | <b>₽</b> •               |
| 🙀 Favorites 🛛 🌈 MSHA -                                                                                                    |                                                                                             | 🖕 👌 🕶 🗟 🕶                                                                                                    | 📑 🖶 👻 <u>P</u> age 👻 <u>S</u> afety 💌                                  | T <u>o</u> ols • 🕢 • 🐖 » |
| Report Commence/Closure operation                                                                                                    | - M/NM (30 CFR 56.1000/57.1000)<br>e > Commencement or Closure Details                      | > Confirmation                                                                                                    |                                                                        |                          |
| Mine ID<br>Mine Name                                                                                                    | 4404196<br>Ottor Biyor Mino #2                                                              |                                                                                                    |                                                                        |                          |
| Operator Name<br>* Commencement Start Date:<br>* Type of Commencement:                                                                                              | Templeton Paving, LLC                                                                       |                                                                                                    |                                                                        |                          |
| Current Portable mine<br>location                                                                                                    |                                                                                             | New Portable mine location                                                                                                    |                                                                        |                          |
| Nearest Town as, Landmark, or Post Office:                                                                                                    | Bedford                                                                                     | <ul> <li>Nearest Town, Landmark, or Post<br/>Office:</li> </ul>                                                                         | Bedford                                                                |                          |
| State:                                                                                                    | VA                                                                                          | * State:                                                                                                    | Virginia                                                               | •                        |
| County Name where mine is located :                                                                                                    | Campbell                                                                                    | <ul> <li>County Name where mine is<br/>located:</li> </ul>                                                                              | Campbell                                                               | 1                        |
| Directions to Operation:<br>From Lynchburg Va ,Route 460 West to Bed<br>Rightonto Route 747, Joppe Mill Road for 3<br>river. Mine road/entrance on right. Gate visi | ford. Route 122 West for 3 - 4 miles.<br>miles. Just past Route 691 and just before<br>ble. | * Directions to Operation:<br>From Lynchburg Va ,Route 460 Wes<br>West for 3 - 4 miles. Rightonto 3<br>for 3 miles. Just past Route 691 | t to Bedford. Route 1<br>Route 747, Joppe Mill<br>and just before rive | .22 •<br>.Road •<br>r. • |
|                                                                                                    |                                                                                             |                                                                                                    | < Back                                                                 | Next >>                  |

If you are reporting a commencement and the mine **IS** a portable operation, the above screen will be displayed

<u>Commencement Start Date</u>: Enter the approximate or actual date effective ccommencement date within two weeks. The date format is mm/dd/yyyy.

<u>Type of Commencement</u>: Select the reported commencement type (Intermittent or Continuous) from the drop down box by clicking on the down arrow ( $\mathbf{\nabla}$ ) to the right of the data field.

Enter the information for the new location if the operation has moved. The information is prepopulated with the mine's current location information. All fields are required.

<u>Nearest Town, Landmark, or Post Office</u>: Change the name of the nearest town, landmark, or post office as appropriate.

<u>State</u>: Change the state, if appropriate, by clicking on the down arrow ( $\mathbf{\nabla}$ ) to the right of the data field and selecting the corresponding state abbreviation.

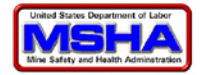

<u>County Name where mine is located</u>: Change the county, if appropriate, by clicking on the down arrow (▼) to the right of the data field and selecting the corresponding county name. The displayed county listing will be based upon the the selected state.

<u>Directions to Operation</u>: Enter directions to the operation if the location has changed. The directions may be as simple as "one mile past mile marker 23 on route 234 W." Directions should be as clear and concise as possible.

Click the Next button to continue.

A review screen is displayed that gives you an opportunity to review the information you entered.

Click Submit Request to MSHA button to submit the data.

| SHA Microso        | ft Internet Exp       | plorer provided by MSHA                                                                      | _ [ |
|--------------------|-----------------------|----------------------------------------------------------------------------------------------|-----|
| 🕞 🗢 🙋 http://la    | kdnettest.msha.dir.la | bor.gov/EGov.MR12.001/MineComn 🔽 🗟 🐓 🗙 ಶ Live Search                                         | ۶   |
| vorites 🏾 後 MSH.   | <b>\</b> -            | 👔 🔻 🖾 👻 🖃 👼 👻 <u>B</u> age 👻 <u>S</u> afety 👻 T <u>o</u> ols 👻 🔞                             | - 4 |
|                    |                       | shine Demunik (20 CED 5C 1000 (F2 1000)                                                      |     |
| Pline Commence     | Closure of Opera      | auon Request (50 CFR 56.1000/57.1000)                                                        |     |
| Enter Mine > Comm  | encement or Closure   | Type > Commencement or Closure Detials > Confirmation                                        |     |
| The E-Documen      | t Number for this     | submission is # 1951738. This number is your confirmation that MSHA has received your filing |     |
|                    |                       |                                                                                              |     |
| This form has be   | en submitted to       | MSHA, district Southeast District - Birmingham (M3000).                                      |     |
| Please print a co  | py of this form fo    | or your records.                                                                             |     |
|                    |                       |                                                                                              |     |
| IMPORTANT NOT      | E: An unexpected      | l error occurred sending an email to confirm this submission.                                |     |
| Mine ID            | 5                     | 4400118                                                                                      |     |
| Mine Name          |                       | SANDERS                                                                                      |     |
| Operator Na        | me                    | Vulcan Constr. Materials, L.P.                                                               |     |
| Reported b         | v Details             | · · · · · · · · · · · · · · · · · · ·                                                        |     |
| Reported by        | name                  | Marion Wayne                                                                                 |     |
| Reported by        | phone                 | 8049876543                                                                                   |     |
| Reported by        | e-mail                | imwayne@mattaponi.com                                                                        |     |
| Commence           | ment or Clo           | sure Details                                                                                 |     |
| Report Type        |                       | Closure of Operation                                                                         |     |
| Closing Star       | t Date:               | 11/05/2011                                                                                   |     |
| Type of Clos       | sure:                 | Temporary                                                                                    |     |
|                    |                       | Colorest Designed to MOLIA                                                                   | 1   |
|                    |                       | _<< backSubmit Request to MSHA                                                               | I   |
| (* Dequired Fields |                       | Capital and untrue to many                                                                   |     |
| ( Required fields  |                       |                                                                                              |     |
|                    |                       | Trusted sites                                                                                | 0%  |

The Confirmation screen that appears next includes a document submission number. You may print a copy of the screen for your records. A confirmation e-mail message will also be automatically generated and sent to the e-mail address you provided.